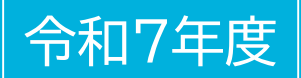

# 仙台市交通局職員(高速鉄道運輸職員) 採用試験受験申込ガイド

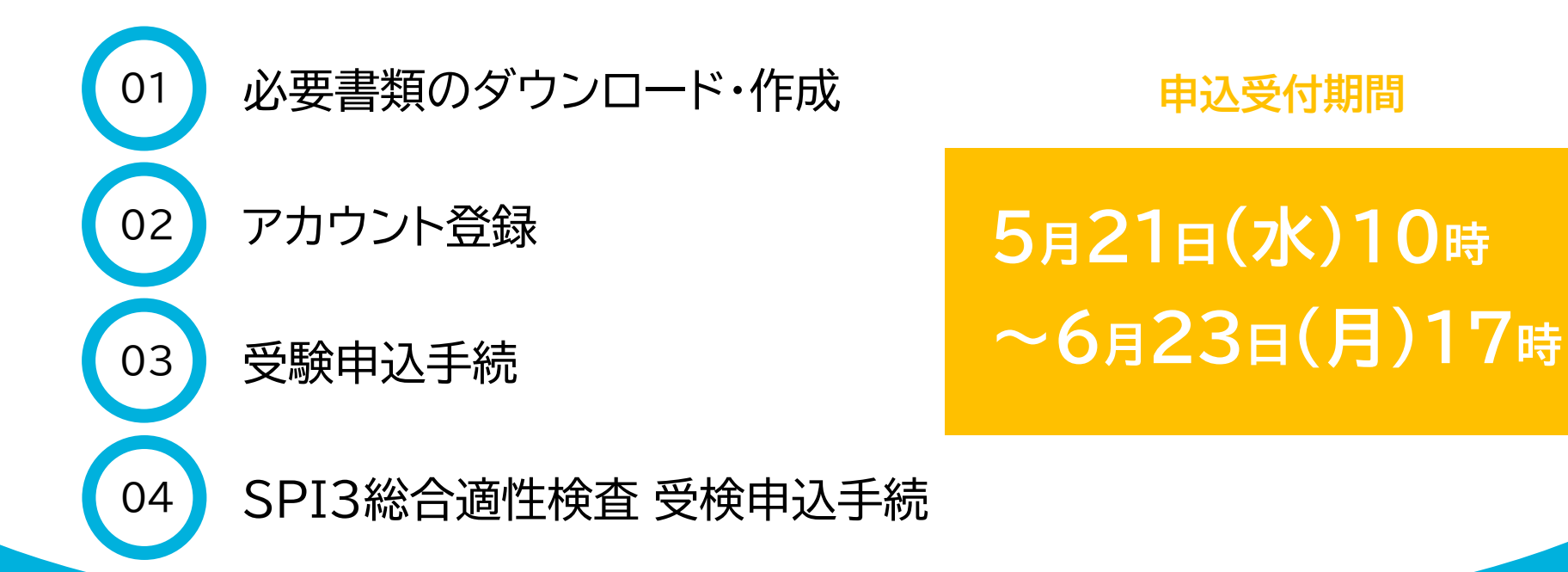

※パソコンを使用した画面でご案内しますが、スマートフォン等を使用した場合でも手順は同じです。

注意事項

- ・受験申込手続を行う前に、「<u>令和7年度仙台市交通局職員採用試験案内《高速鉄道運輸職員》</u>」を必ず ご一読ください。
- ・申込みは<u>電子申請のみ(郵送不可)</u>です。インターネットに接続したパソコンやスマートフォン、タブレット端末等で行ってください。
- ・せんだいオンライン申請サービスでは、定期的にシステムメンテナンスが実施されます。メンテナンス中は、申込受付期間内であっても手続きができませんので、ご注意ください。
   メンテナンス日程は変更・追加実施される場合があります。必ずステータスサイトでメンテナンス日程を確認してください。
- ・申込受付期間外の申込みについては、いかなる理由があっても認めません。<u>締切直前に回線の不具合</u> <u>等により申込みできないこともありますので、お早めに申込手続きを行ってください。</u>
- ・採用試験の内容が変更される場合等には、仙台市交通局ホームページ「仙台市交通局職員採用情報」上で告知するほか、せんだいオンライン申請サービス(no-reply@logoform.jp)もしくは仙台市交通局(kotsu-saiyo@city.sendai.jp)よりメールにて通知しますので、受信できるようご準備のうえ、随時確認してください。

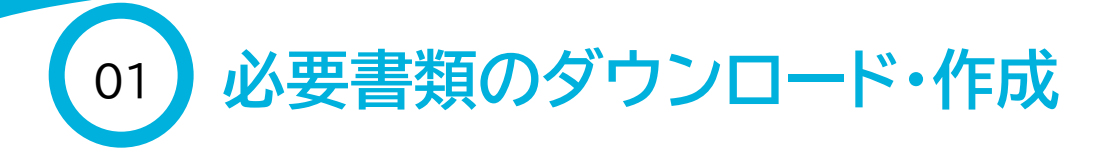

2枚目

・仙台市交通局ホームページ「仙台市交通局職員採用情報」より、受験申込書をダウンロードします。

1枚目

|                |           | 令和                 | 7年度(          | 山台市交通局   | 職員<br>設験申 | ¥用試<br>込書 | <b>映《高</b> | 速鉄道運輸                 | <b>覚員</b> 》 |   |                           |       |   | ※太枠内の全<br>(文字数指定 | ての欄に<br>のあるもの |
|----------------|-----------|--------------------|---------------|----------|-----------|-----------|------------|-----------------------|-------------|---|---------------------------|-------|---|------------------|---------------|
|                |           |                    |               |          |           |           |            |                       | -           |   | ※受験                       | 番号    |   | 志望の動機            | (300文言        |
|                |           |                    |               |          |           |           |            |                       |             |   |                           |       |   |                  |               |
| ※太枠内           | の全ての<br>H | 闇について、3枚目の         | 作成例にし7        | をがって作成して | ください      | ·\•       |            | 48                    |             | _ | 21                        |       |   |                  |               |
| 2010           |           |                    |               | _        | ±47       |           |            | (金和3年4月1日             | (時点)        |   | -74                       | •     |   | これまでに<br>※学客 仕事  | 力を入れ<br>文化活動  |
| 氏名             |           |                    |               | 平成       | 年         | 月         | Ħ          |                       |             |   |                           | -     |   |                  |               |
| 性              | 別         | I                  | ŧ.            | 甲種電気     | 申運転       | 免許取       | 导状況        |                       |             | 1 | 8035569月<br>1線の幹程度の<br>戦入 | 91×0  |   |                  |               |
| □ 男性           |           | 日本国                | 隋             | □ 取得済    | (         | 年         | 月)         |                       |             |   | 申込前6か月                    | 以内にの  |   | 性格               |               |
| □ 女性           |           | □ 外 国<br>(永住者又は特别) | (1)<br>(1)者() | □ 取得見;   | 2 (       | 年         | 月)         |                       |             |   | 説報、上半身<br>向き              | . a n |   | 長所               |               |
| ロその            | 他         |                    |               | □ 未取得    | _         | -         | _          |                       |             | Ĺ |                           |       |   | 短所               |               |
| 口凹音            | 0/201     |                    |               |          | 28        |           |            | /                     |             |   |                           |       |   | 趣味·特技            | (150文*        |
|                |           | 学校名                |               | 学部・      | 学科名       |           |            | 卒業等                   |             | 在 | 学期                        | 間     |   |                  |               |
| 最終<br>又は<br>現在 |           |                    |               |          |           |           |            | 952.<br>99年中級         | 年           |   | 月~                        | 年     | 月 | 検定・免許            | ・資格           |
| その前            |           |                    |               |          |           |           |            | 902.<br>998-468       | 年           |   | 月~                        | 年     | 月 |                  |               |
| その前            |           |                    |               |          |           |           |            | 98 ( )<br>982 998 468 | 年           |   | 月~                        | 年     | 月 | あなたが考            | える運転          |
|                |           |                    |               |          | ¥.        | t         | 10 12      | <u>en ( )</u>         |             | _ |                           |       | _ |                  |               |
|                | 動         | 務 先 名              |               | 雇用形態     |           | 戰         | 務内         | 容                     |             | 在 | 職期                        | 間     |   | + 700 (20        |               |
| 最終<br>又は<br>現在 |           |                    |               |          |           |           |            |                       | 年           |   | 月~                        | 年     | 月 | 自己PR (30         | 0又字程          |
| その前            |           |                    |               |          |           |           |            |                       | 年           |   | 月~                        | 年     | 月 |                  |               |
| その前            |           |                    |               |          |           |           |            |                       | 年           |   | 月~                        | 年     | 月 | 他の就職試            | 験の受験          |
| その前            |           |                    |               |          |           |           |            |                       | 年           |   | 月~                        | 年     | 月 |                  |               |
| その前            |           |                    |               |          |           |           |            |                       | 年           |   | 月~                        | 年     | 月 |                  |               |
| <b>2</b> (540) |           |                    |               |          |           |           |            |                       | tar         |   | Bee                       | ¢er.  | в |                  |               |

| ※太枠内の全ての欄について作成してください。作成例はありません。<br>(文字数指定のあるものは指定の文字数で作成してください。)          | 氏名 |       |     |
|----------------------------------------------------------------------------|----|-------|-----|
| 5望の動機(300文字程度)                                                             |    |       |     |
|                                                                            |    |       |     |
|                                                                            |    |       |     |
| これまでに力を入れて取り組んだ事柄や成果を挙げた事柄(300文字程度<br>学業 仕事,文化活動,スポーツ活動、ポランティア活動等の経験をもとに記入 | )  |       |     |
|                                                                            |    |       |     |
|                                                                            |    |       |     |
| 格                                                                          |    |       |     |
| 長所                                                                         |    |       |     |
| 短河                                                                         |    |       |     |
| w妹・特技(150文字程度)                                                             |    |       |     |
|                                                                            |    |       |     |
| 金宝,母群,资格                                                                   |    |       |     |
|                                                                            |    |       |     |
|                                                                            |    |       |     |
| あなたが考える運転士・駅務員像(300文字程度)                                                   |    |       |     |
|                                                                            |    |       |     |
|                                                                            |    |       |     |
| 自己PR (300文字程度)                                                             |    |       |     |
|                                                                            |    |       |     |
|                                                                            |    |       |     |
| 他の就難試験の受験状況(予定も含む)                                                         |    |       |     |
| 会社または試験名                                                                   | 5  | 受験年月日 | 合・否 |
|                                                                            |    |       |     |
|                                                                            |    |       | _   |
|                                                                            |    |       |     |

・1枚目、2枚目ともに12ptの文字サ イズで作成してください。 ・1枚目は、ダウンロードしたExcel データ3枚目のシートにある「作成 例」をもとに作成してください。 ・2枚目は作成例はありません。文字 数指定のあるものは指定の文字数 で作成してください。 ・回答欄の高さや幅の変更、行の追 加・削除等はしないでください。 ・作成後、1枚目・2枚目を1つの PDFデータに変換し、ファイル名は 「申込書」としてください。 (3枚目「作成例」は提出不要です。)

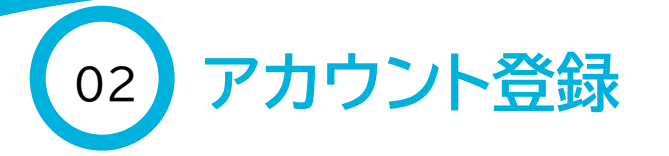

### 📝 入力フォーム

このフォームは、株式会社トラストバンクが提供する電子申請サービス「LoGoフォーム」へログインをして申請する必要があります。 下記の案内に沿って、次の画面に進んでください。

### ログインして申請

すでにアカウントをお持ちの方は、ログインをして申請にお進みください。

| 司 ログイン   |  |
|----------|--|
| 9 0 74 7 |  |

#### 新規アカウント登録して申請

アカウントをお持ちでない方は、アカウント登録をして申請にお進みください。

| <ul> <li>アカウント登録でマイページをご利用できます</li> <li>● 自分の申請履歴を確認できます。</li> <li>● 氏名や住所などの登録内容を利用して、申請フォームへ自動入力できます。</li> <li>● 電子文書の確認や支払いが必要な申請もすぐわかります。</li> </ul> |
|----------------------------------------------------------------------------------------------------|
| ▲ 新規アカウント登録                                                                                                    |

①「令和7年度 仙台市交通局職員採用試 験受験申込フォーム《高速鉄道運輸職 員》」にアクセスします。

②受験申込手続を行うために、LoGo フォームアカウントが必要です。 すでに持っているアカウントを使用する 方は「ログイン」を選択し、「03.受験申 込手続」の手順を確認してください。新 しくアカウントを登録する方は、次ペー ジ以降の手順でアカウント登録を行って ください。

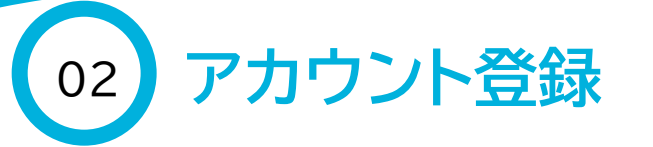

| <b>2</b> 入力フォーム                          |                                                                                                    |  |
|------------------------------------------|----------------------------------------------------------------------------------------------------|--|
| Cのフォームは、株式会社トラストバン<br>F記の窓内に沿って、次の画面に進んで | が虚供する電子申請サービス「LoGoフォーム」へログインをして申請する必要があります。<br>こださい。                                                                                                    |  |
| ロ <b>グインして申請</b><br>すでにアカウントをお持ちの方は、ロク   | インをして中時にお進みください。<br>- 4 ログイン                                                                                                    |  |
| 新規アカウント登録して申請<br>アカウントをお持ちでない方は、アカウ      | ント童婦をして申請にお進みください。                                                                                                    |  |
| (060.22                                  | <ul> <li>アカウント登録でマイページをご利用できます</li> <li>● 自分の申請局歴を確認できます。</li> <li>● 氏名や住所などの登録内路を利用して、申請フォームへ目動入力できます。</li> <li>● 電子文書の確認や支払いが必要な申請もすぐわかります。</li> </ul> |  |
|                                          | LoGoフォーム<br>新規アカウント登録                                                                                                    |  |
|                                          | 登録IF9度なメールアドレスを入力してください。<br>アカウント最終現のメールをお送りします。                                                                                                    |  |
|                                          | メールアドレス<br>*****<br>アカウントを重要なメールを消毒                                                                                                    |  |
|                                          | 所要サービスと決測してアカウンドを整備                                                                                                    |  |
|                                          | G Coopin't thin<br>327 Yearboar July Alls 120 thill                                                                                                    |  |
|                                          | P. Intrem                                                                                                    |  |

③《新規アカウント登録を行う場合》 メールアドレスを入力・送信してください。 「外部サービスと連携してアカウントを登録」を行うことも可能ですが、外部サービスアカウントの 情報が古い場合や、外部サービスアカウントの メールアドレスが分からない場合は、受験申込手 続を正しく完了させることができない、または受 験に支障が出ることが考えられますので、メール アドレスを入力・送信して新規アカウント登録を行 う方法を推奨します。 ※次ページ以降は、メールアドレスを入力してア カウントを登録する場合の手順を説明します。

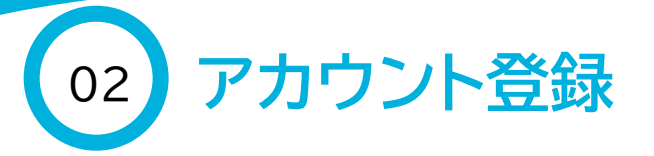

Q. 这個 Q. 全員に返傷 Q. 転送

| Μ |   | ٦ | 7 | P  |   |   |   |
|---|---|---|---|----|---|---|---|
| m |   | J |   | I. |   |   |   |
|   | 1 | • | - |    | ľ |   |   |
|   |   |   |   |    |   | U | ļ |
|   |   |   |   |    |   |   |   |

no-reply@logoform.jp [LoGoフォーム]アカウント登録のご案内

LoGo フォームのアカウント登録をお申込みいただきありがとうございます。

以下の URL にアクセスし、アカウント登録を完了してください。

https://logoform.jp/signup?auth=c-qm1kj6oDKCCluFbwi0n2Zy1kja8PccxUA5E4KmNG1hoiDPRJZAczy\_cxYP8dFcN-C0xV-lY6Kdjc 2F3641232%3Fkey%3D5a88ffa7014ef57d2a7eda85cdcf1651c16e6b2854fa364bd95290e8dfab7704

### 【ご注意】

・本メール受信時点では会員登録は完了していません。

・アカウント登録用の URL の有効期限は 24 時間です。

24時間経過後は、再度アカウント登録手続きを行ってください。

※このメールは、送信専用メールアドレスからお送りしています。ご返信いただいてもお答えできません。ご了承

LoGo フォーム <u>https://logoform.jp</u> LoGo フォームよくあるご質問 https://logoform.tayori.com/q/logo-faq/

開発元:株式会社トラストバンク

④LoGoフォーム(<u>no-reply@logoform.jp</u>) から「[LoGoフォーム]アカウント登録のご案 内」という件名のメールが届き、アカウント登 録用URLが通知されます。メールに記載され ているURLを選択します。

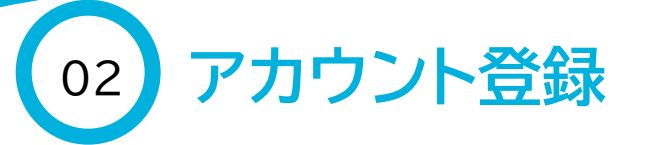

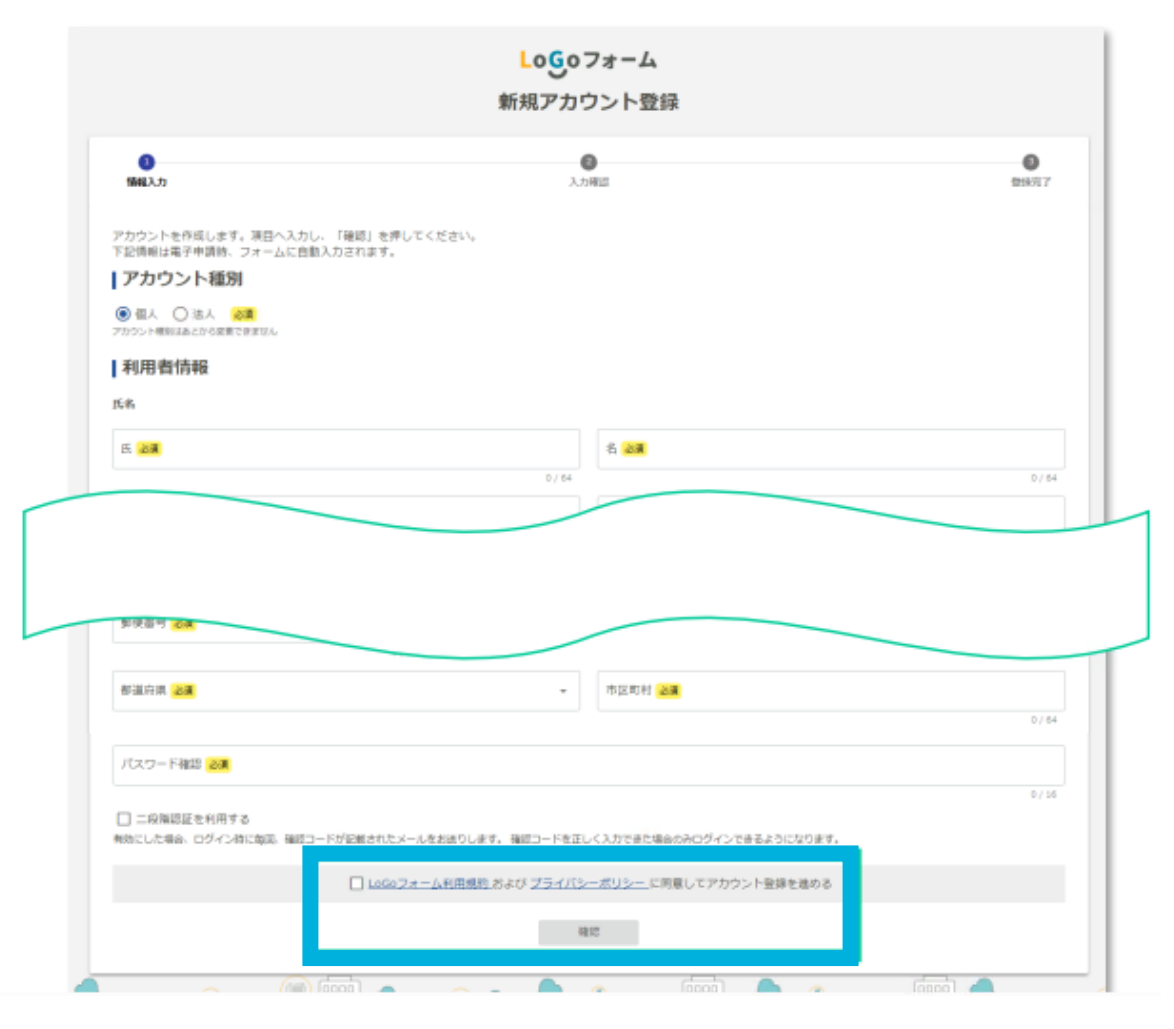

⑤必要事項を入力後、「Logoフォームの利 用規約およびプライバシーポリシーに同 意してアカウント登録を進める」にチェック を入れて「確認」を選択します。

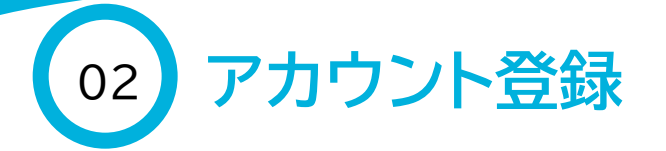

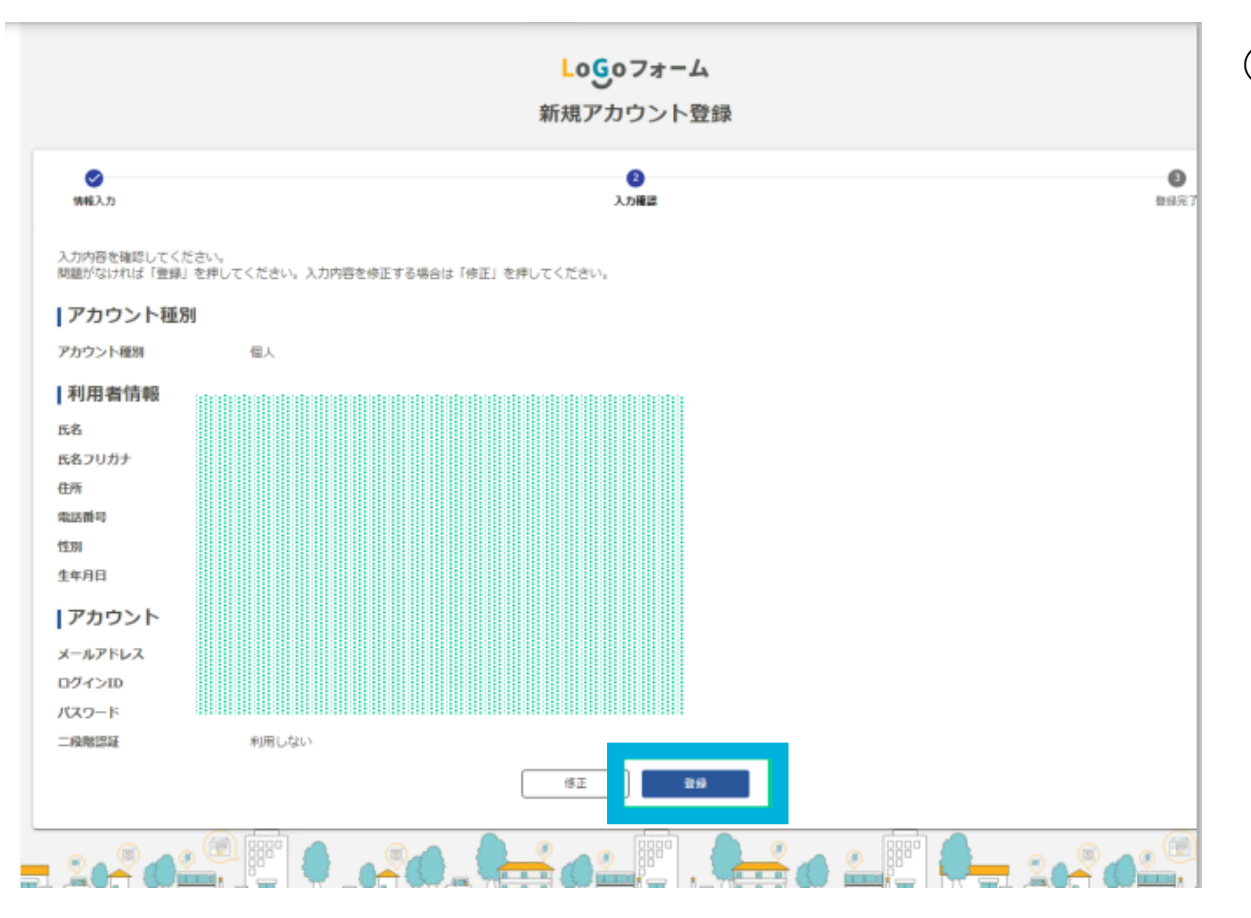

⑥入力した内容に誤りがないか確認後、「登録」を選択します。アカウントの登録が完了すると、「[LoGoフォーム]アカウント登録完了のお知らせ」という件名のメールが届きます。メールを受信後、「令和7年度仙台市交通局職員採用試験受験申込フォーム《高速鉄道運輸職員》」にアクセス及びログインをします。

【注意事項】 ログインIDとパスワードは紛失するこ とのないよう、必ず控えてください。

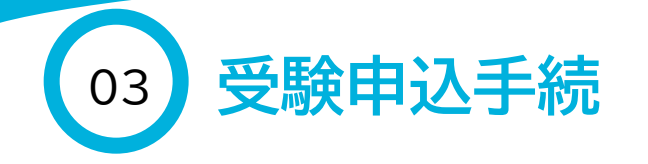

| 🗹 入力フォーム            |                            |           |
|---------------------|----------------------------|-----------|
| 1 ኢታ                | 2 確認                       | 3 完了      |
| 下記のフォームにご入力をお願いします。 |                            |           |
|                     |                            |           |
| 氏名(漢字)を入力してください。    | 姓と名の間に全角スペース(1字分)を入れてください。 | 必須        |
| 例:仙台 太郎             |                            |           |
|                     |                            | 0 / 60000 |
|                     |                            |           |
| 氏名(カナ)を入力してください。    | 姓と名の間に全角スペース(1字分)を入れてください。 | 必須        |
| 例:センダイ タロウ          |                            |           |
|                     |                            | 0 / 60000 |
|                     |                            |           |

①氏名

- ・姓と名をそれぞれ漢字とカタカナで記入してください
   (姓と名の間に全角スペースを入れてください)。
- ・氏名に環境依存文字等が含まれる場合は その文字を使用せずに入力したうえで、 通信欄にどのような文字かを入力してく ださい。
  - 例)高橋さんの場合、姓は高橋と入力し、通信 欄に「高橋の高は「はしごだか」です。」と 入力

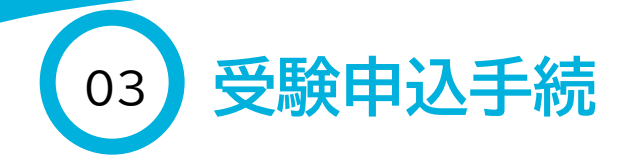

| 住所、電話番号、メールアドし                   | レスを入力してください <mark>必須</mark> |                              |         |  |  |
|----------------------------------|-----------------------------|------------------------------|---------|--|--|
| 住所                               |                             |                              |         |  |  |
| 郵便番号 必須                          | 都道府県。必須                     | ▼ 市区町村 必須                    |         |  |  |
| 0 / 8                            |                             |                              | 0 / 64  |  |  |
| 番地 必須                            |                             | マンション・部屋番号                   |         |  |  |
|                                  | 0 / 64                      |                              | 0 / 64  |  |  |
| 電話番号                             |                             |                              |         |  |  |
| 電話番号 必須                          |                             |                              |         |  |  |
|                                  | 0 / 15                      |                              |         |  |  |
| メールアドレス                          |                             |                              |         |  |  |
| メールアドレス <mark>必須</mark>          |                             | メールアドレス (確認) <mark>必須</mark> |         |  |  |
|                                  | 0 / 128                     |                              | 0 / 128 |  |  |
|                                  |                             |                              |         |  |  |
| 上記以外に緊急連絡できる電話番号がある場合は、入力してください。 |                             |                              |         |  |  |
| 連絡先名称(例:帰省先、家族等)                 | 電話番号(例:022-214              | 4-4457、090-1234-5678)        | 削除      |  |  |
|                                  | + 行                         | を追加                          |         |  |  |

②住所、電話番号、メールアドレス
 ・アカウント情報が入力されているので、
 修正の必要がなければ新たな入力は不要です。
 ※フォーム内のメールアドレスはアカウン

ト情報と同じものが入力されており、編 集することはできません。異なるメール アドレスへの通知を希望する場合は、ア カウントのメールアドレスを変更してか ら受験申込手続を行ってください。

・上記の「電話番号」以外に緊急連絡がで きる電話番号がある場合は、その連絡先 名称と電話番号を入力してください。

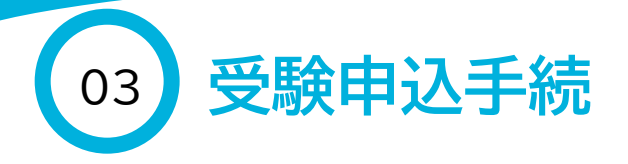

| 生年月日を入力してください。 <mark>必須</mark>                                     | ③生年月日<br>カレンダーから選択してください。                          |
|--------------------------------------------------------------------|----------------------------------------------------|
|                                                                    | ④性別<br>選択肢から選択してください。                              |
| <b>該当する性別を選択してください。</b><br><b>性別</b><br>〇 男性 〇 女性 〇 その他 〇 回答しない 必須 | ⑤国籍<br>国籍を「日本国籍」「外国籍(永住者もし<br>くは特別永住者)」から選択してください。 |
| 該当する国籍を選択してください。 <mark>必須</mark>                                   |                                                    |

〇 日本国籍

○ 外国籍 (永住者又は特別永住者)

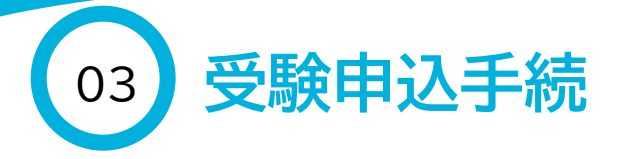

| 甲種電気車  | 重転免許の取得状況 | 必須 |
|--------|-----------|----|
| ○ 取得済  |           |    |
| ○ 取得見込 |           |    |
| ○ 未取得  |           |    |
|        |           |    |

| 甲種電気車運転免許取得(取得見込み含む)年月日を入力してください。 | 。必須 |
|-----------------------------------|-----|
|                                   |     |
|                                   |     |

⑥甲種電気車運転免許の取得状況

- ・「未取得」の場合 「未取得」を選択し、「合格通知等の送付 先について」の回答へ進んでください。
- ・「取得済」もしくは「取得見込」の場合 取得年月日入力の項目が表示されるの で、カレンダーから選択してください。

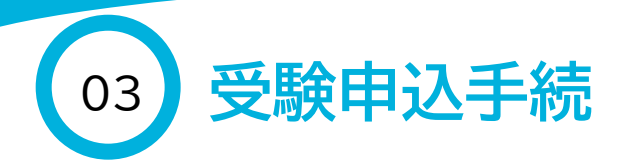

| 合格通知等の送付先につい ○ 現住所 ○ 現住所               | て、該当するものを選択して   | てください。  | 必須                   | ⑦合格通知等の送付先選択<br>・「現住所」への送付の方<br>「現住所」を選択し、「最終学歴」の回答へ<br>進んでください。 |
|----------------------------------------|-----------------|---------|----------------------|------------------------------------------------------------------|
|                                        |                 |         |                      |                                                                  |
| <b>別の送付先を入力してください</b><br><sub>住所</sub> | 1。(「現住所と異なる」を選択 | した場合のみ  | <del>)</del> )       | ・「現住所と異なる」方<br>別の送付先を入力する項目が表示され<br>るので入力してください。                 |
| 郵便番号 必須                                | 都道府県 必須         | ▼ 市     | ī区町村 <mark>必須</mark> | ※郵便番号、都道府県、市区町村、番地                                               |
| 0 / 8                                  |                 |         |                      | 等、建物名・部屋番号を、できるだけ詳し                                              |
| 番地 必須                                  | 0 / 64          | マンション・部 | 3屋番号                 | く(寮・アパートの場合にはその名称・室<br>番まで、下宿等の場合には同居先も)入                        |
|                                        |                 |         |                      | ろしてくたさい。マンジョン名・部座番<br>号も該当する場合は必ず入力してくださ<br>い。                   |

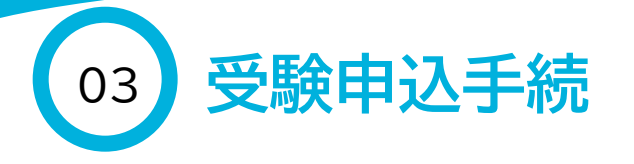

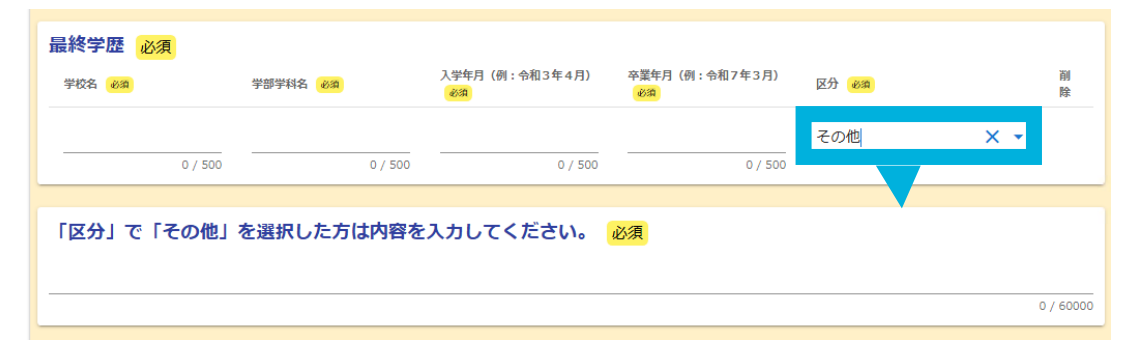

⑧最終学歴

- ・学部学科名がない場合は「なし」と入力して ください。
- ・区分について、「卒業」「卒業見込み」「中退」
   「その他」から選択してください。
   ※採用時期までに卒業見込みの方は「卒業
   見込み」を選択してください。
   ※「その他」を選択した方は、入力欄が表示
   されるのでその内容を入力してください。

【注意事項】

- ・資格取得等により、現在、2つ以上の学校に 通われている方は、主たる学校を「最終学 歴」に、それ以外を以降に表示される「通信 欄」にその旨がわかるように入力してください。
- ・編入の場合は、編入後に通学していた学校 を「最終学歴」に入力し、編入前に通学して いた学校を「通信欄」にその旨がわかるよう に入力してください。

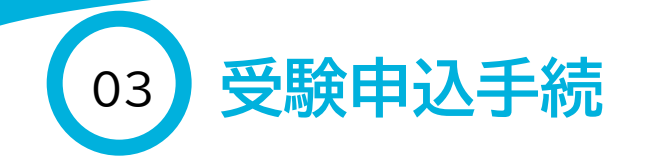

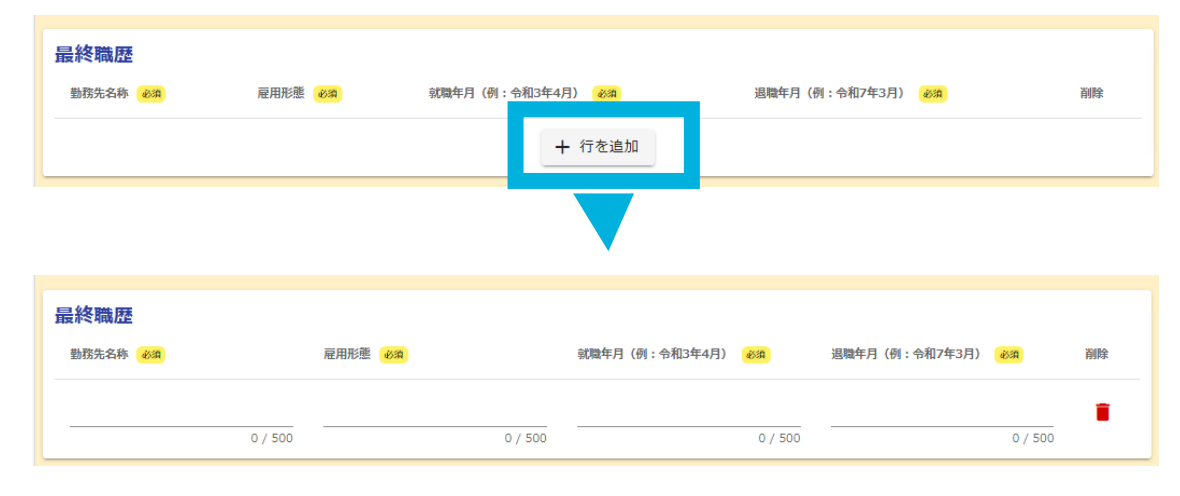

⑨最終職歴

- ・ 職歴がない場合は、次の項目に進んでく ださい。
- ・最終職歴を入力する場合は、「行を追加」
   をクリックすると入力欄が表示されますので、入力してください。在職中の場合は「在職年月」の欄に「なし」と入力してください。

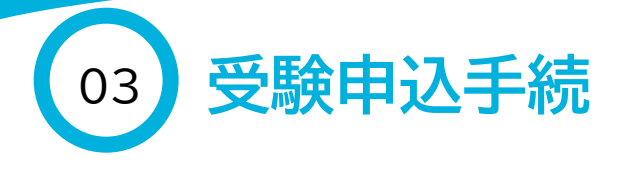

### 仙台市交通局ホームページ「職員採用情報」から「令和7年度 高速鉄道運輸職員採用試験受験申込書」をダウンロードし、 必要事項を記入の上、PDF形式でアップロードしてください。 必須

|                                       |                                         | <表面>           |                                                                                                |
|---------------------------------------|-----------------------------------------|----------------|------------------------------------------------------------------------------------------------|
| 令和7年度 仙台市交通局環境採用試験《高速鉄道運輸環員》<br>受験中込書 |                                         |                | ※1000001000についてきたしてください。作用的15回204。 長安                                                          |
|                                       |                                         | ※気動 香行         | (22単動電気がある60次電気の支中酸で作用してください。)                                                                 |
|                                       |                                         |                | Alternative Control & Maler                                                                    |
| に大阪内の全ての欄について、3枚目の<br>11.50ml         | 特徴的にしたがって作成してください。                      | 4 <b>2</b> 7.4 |                                                                                                |
|                                       | 24711 (8                                | UNITERNO OR    | これまでに力を入れて取り組んだ事柄や成果を挙げた事柄(300次字程度)<br>中学員(1巻、2018年、2月一次第一次第一次第一次第一次第一次第一次第一次第一次第一次第一次第一次第一次第一 |
| ne -                                  | 74K # 11 11                             | 20.455X87-28.  |                                                                                                |
| 1929 DE A D                           | 田建電気車運転免許取得状況     日 取得液 ( 毎 月)          | 8.             |                                                                                                |
| □ ☆世 □ 外 回<br>(#@#X.u####             | (1) 口取得免込(年月)                           | - 10 2000 AT   | 116                                                                                            |
| その他                                   |                                         |                | 40.0                                                                                           |
| I REGALL                              | 2.4                                     |                | - 時秋(150次字程度)                                                                                  |
| 学校名                                   | <b>学課・学科名</b> 卒業                        | 移 在学期間         |                                                                                                |
|                                       | 8 <b>18</b> m.                          | 11 H H~ H H    | <b>秋</b> 定、先許、資格                                                                               |
| - 281                                 | - 100 1<br>- 100 1                      | * D~ * D       |                                                                                                |
|                                       | 2 ton (                                 |                | あなたが考える運転士・駆戮員像(300文字程度)                                                                       |
| 1.040                                 | E tono                                  | *n- + n        |                                                                                                |
| 影器先名                                  | 100 100 100 100 100 100 100 100 100 100 | 化氟用同           |                                                                                                |
| 22                                    |                                         | 年月~ 年月         | 自己用(300文字程度)                                                                                   |
| -26                                   |                                         | # 8~ # 8       |                                                                                                |
|                                       |                                         |                | Antonin Pactment (2000-001)                                                                    |
| 1040                                  |                                         | * 11~ * 13     | 会社連たは試験名 気験年月日 会・?                                                                             |
| -261                                  |                                         | # n~ # n       |                                                                                                |
| 108                                   |                                         | 林 月~ 林 月       |                                                                                                |
| 1.00                                  |                                         | 年 月~ 年 月       |                                                                                                |

通信欄(氏名に環境依存文字が含まれる場合 / 「最終学歴」「最終職歴」の補足等がある場合 / 受験にあたり配慮が必要 となる場合には入力してください)

高橋の高は「はしごだか」です

O

10申込書アップロード

仙台市交通局ホームページ「仙台市交通 局職員採用情報」よりダウンロードした 「受験申込書」を作成の上、PDF形式に変 換し添付してください。ファイル名は「申 込書」としてください。

アップロードしたファイルが、下記の項目
を満たしているか確認してください。
□ファイルサイズが一つあたり5MB未満
である。
□ファイル名が「申込書」である。

ロシアイル名が「中込音」での

### ①通信欄

氏名に「機種依存文字」や「環境依存文 字」等の文字を含む場合は、その文字が どのような文字かわかるように入力して ください。

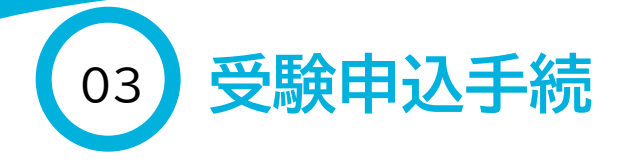

私は、仙台市交通局職員採用試験案内《高速鉄道運輸職員》の記載内容を了承の上、同試験を受験したいので申し込みま す。なお、私は、試験案内に掲げる受験資格を全て満たしており、地方公務員法第16条の各号のいずれにも該当しており ません。また、この申込フォームの入力内容はすべて事実と相違ありません。

□ 上記内容を確認しました

## 12案内文を確認し、「上記内容を確認しました」にチェックをいれます。

③アンケートへ回答してください。

## <**アンケート**>

今回の募集を知るきっかけとなった媒体等を教えてください。(複数回答可) 必須

□ 試験案内

🔲 市政だより

 就職・転職サイト

□ インターネット広告

□ ポスター (バス車内)

□ ポスター(地下鉄車内)

□ ポスター(地下鉄駅構内)

□ ポスター (その他の場所)

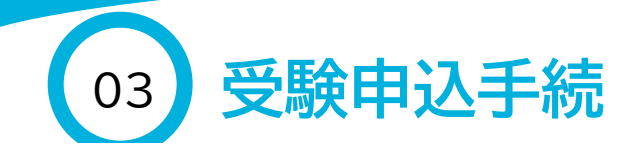

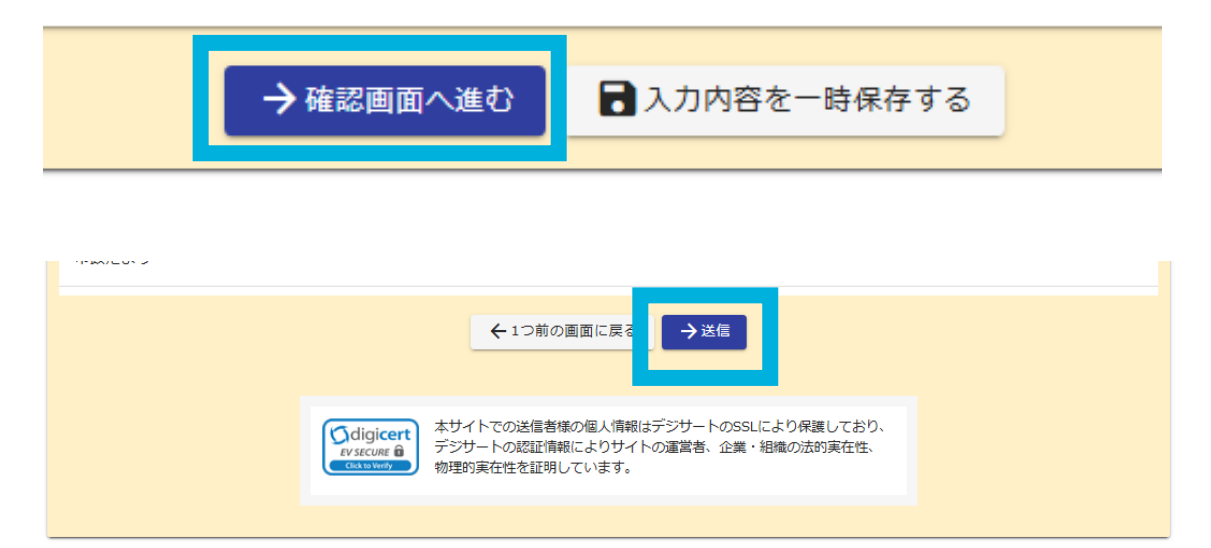

## (4)確認画面へ 「確認画面へ進む」を選択します。

⑮入力した内容等に誤りがないか確認後、 「送信」を選択します。

17

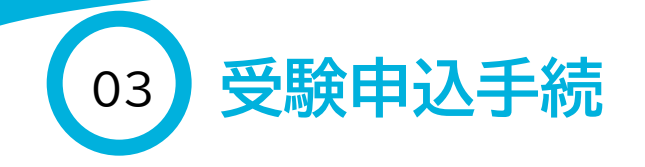

| 令和7年度                  | 仙台市交通局職員採用試験受験申込フォーム《高速鉄道運輸職員》                                             | _⊒2 |
|------------------------|----------------------------------------------------------------------------|-----|
| ľ                      | (カフォーム                                                                     |     |
| <b></b>                | 入力 💦 確認 3 完                                                                | ?了  |
| 送信                     | 87                                                                         |     |
| 申込み                    | を受け付けました。                                                                  |     |
| <mark>ک</mark><br>تبری | no-reply@logoform.jp<br>送信完了 - 令和7年度 仙台市交通局職員採用試験受験中込フォーム《高速鉄道運輸職員》 [受付番号: |     |
| <br>×+ J               |                                                                            |     |

※本メールに心当たりが無い場合は、お手数ですがメールを破棄していただきますようお願いいたします。

\_\_\_\_\_

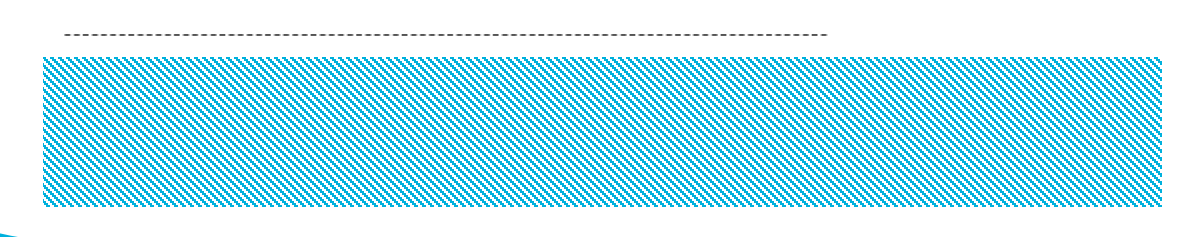

## 10送信完了 受験申込の送信完了画面が表示され、 送信完了メールが届きます。

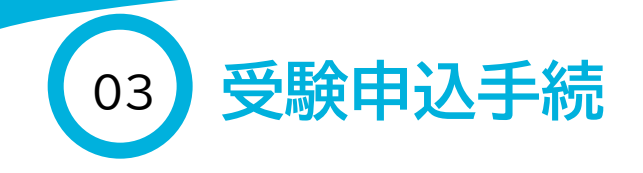

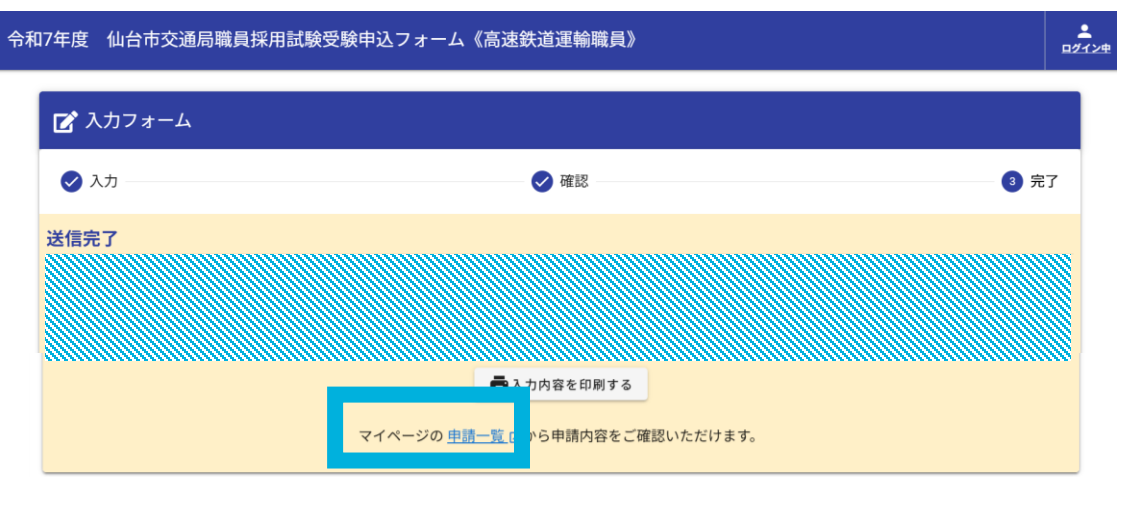

## マイページ

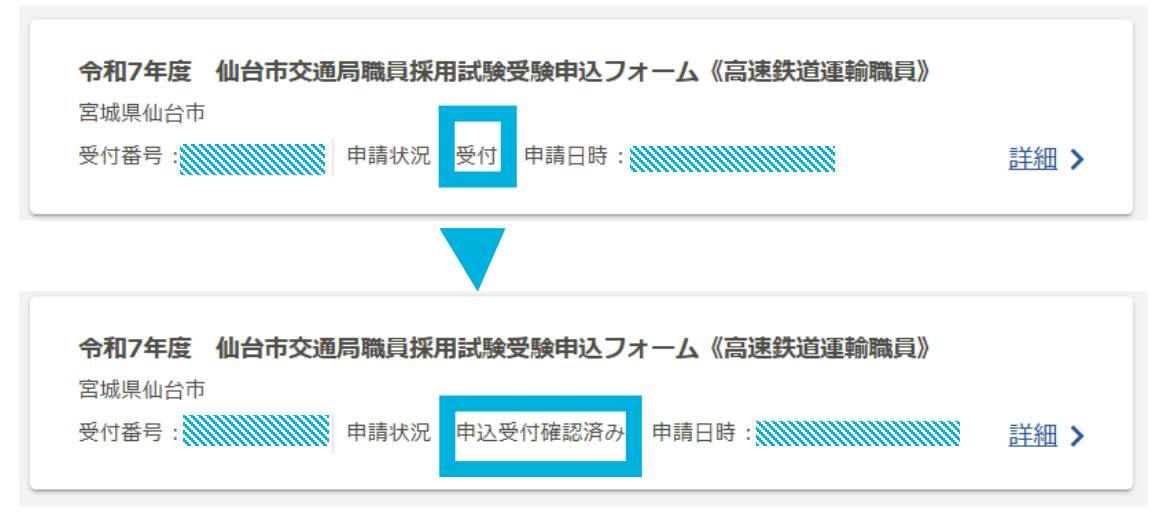

⑦申請状況の確認

送信した受験申込は、土・日・祝日を除い たおおむね3日以内に申込内容の確認を 行います。確認が終わると、マイページ の申請状況が、「受付」から「申込受付確 認済み」に変更されますので、ログイン後 のマイページで必ず確認してください (「申込受付確認済み」に変更された際の メール等での通知はありません。)。 また、申込内容に誤りや疑義がある場合 は、交通局総務課から連絡をして確認を 行います。なお、送信完了メールを受信 後、土・日・祝日を除き3日経過しても申 請状況が「申込受付確認済み」に変更さ れない場合は、交通局総務課職員係 (022-712-8307)までお問い合わせ ください。

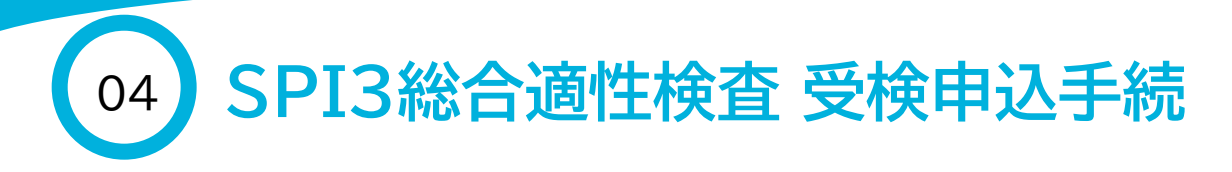

## <u>注意事項</u>

- ・性格検査・能力検査の両方を、必ず指定の期間中(令和7年6月28日~7月6日)に完了させてください。 いかなる理由があっても、期間の延長は行いません。なお、1年以内に受検した性格検査・能力検査の最 新結果を送信することも可能です(テストセンターで受検した結果を、指定の期間中に送信する場合に限 ります。)。SPI3総合適性検査の受検方法や前回結果の送信に関することは、テストセンターヘルプデス クヘお問い合わせください。
- ・テストセンター予約の際は、6月24日(火)に送信する「【仙台市交通局】適性検査受検のお願い」という 件名のメールに記載されたURL及び企業別受検IDが必要です。また、この企業別受検IDが、本採用試 験全体の受験番号となりますので、メールは試験終了まで大切に保存してください。
- ・第一次試験期間中はテストセンターの混雑が予想されます。テストセンター予約は余裕をもって行ってください(テストセンターは、リアル会場とオンライン会場があります。)。検査当日の持ち物や、試験会場へのアクセス等は事前にSPI3公式サイト等で必ずご確認ください。

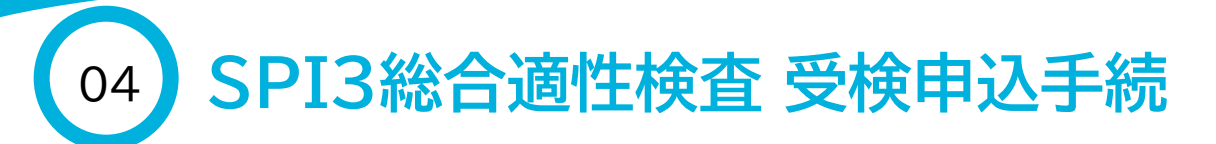

## SPI3総合適性検査の受検申込手続きまでのフロー図

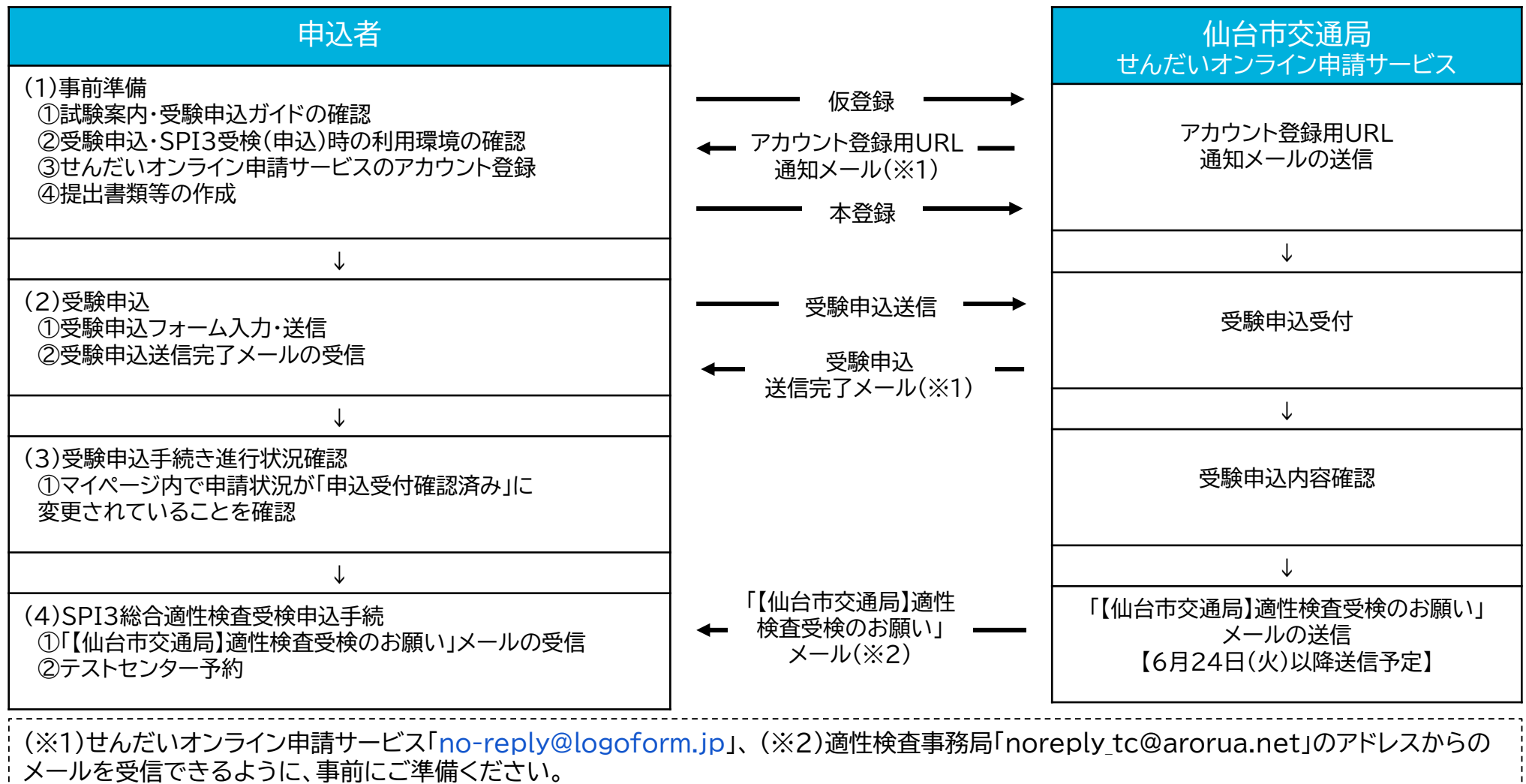

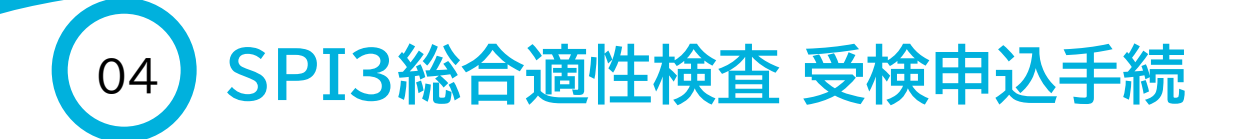

- ①6月24日(火)以降に「【仙台市交通局】適性検査受検のお願い」という件名のメールが適性検査事務局 (noreply\_tc@arorua.net)から届きます。メールに記載されているURLからSPI3総合適性検査の受 検申込手続を行ってください。なお、メールに記載されている「企業別受検ID」が、令和7年度仙台市交通 局職員採用試験《高速鉄道運輸職員》の「受験番号」となりますので、このメールは試験終了まで大切に保 存してください。
- ②「企業別受検ID」と、①のメールを受信した「メールアドレス」を入力して「ログイン」を選択します。以降の操作は、画面の指示に従って行ってください。性格検査・能力検査の両方の受検を指定期間中【6月28日(土)~7月6日(日)】に完了させてください。テストセンターが混雑している場合がありますので、メールの受信後は、お早めに受検申込手続を行ってください。なお、今回は検査を受検せず、過去1年以内の最新の受検結果を送信することも可能です(送信できるのはテストセンターで受検した結果に限ります。上記期間中に送信を完了させてください。)。SPI3総合適性検査や、テストセンターの予約に関する質問等は、交通局ではお答えできませんので、下記の「よくある質問」と回答をご確認いただくか、テストセンターへルプデスク(0570-081818受付時間9:00~18:00)へお問い合わせください。

| 受検者ログイン      | ▼ <u>よくあるご質問</u>                              |       |
|--------------|-----------------------------------------------|-------|
| 企業別受検ID(半角)  |                                               |       |
| メールアドレス (半角) |                                               |       |
|              | <mark>ログイン</mark><br>ログイン<br>ピイトはSSL暗号化通信を使用し | っています |